# <u>Hospital Health Fund Fees - Importing DRG</u> <u>Fees</u>

FYDO now has the option to import DRG fees from an Excel file.

It is important to note that the file must be an Excel file, and must be set out in the same way as the sample template below.

Or click the link below to download a blank template:

### DRG Import Sample

#### Using the same column titles as can be seen in this spreadsheet example.

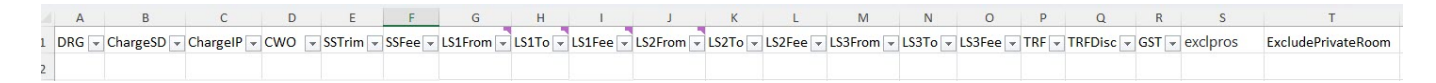

Column headings need to be:

- A DRG
- B ChargeSD
- C ChargeIP
- D CWO
- E SSTrim
- F SSFee
- G LS1From
- H -LS1To
- I LS1Fee
- J LS2From
- K LS2To
- L LS2Fee
- M LS3From
- N LS3To
- O LS3Fee
- P TRF
- O TRFDisc
- R GST
- S Exclpros
- T ExcludePrivateRoom

The above layout reflects the content, and order of information, that is displayed in FYDO.

If the file is not formatted in this way, with the exact column titles, the data will not be able to be imported into FYDO, or will upload into the wrong fields.

# How to Format an Excel File for DRG Upload

Data from a Health Fund contract can be transferred into the relevant columns of the template, or a copy of a contract can be modified using the following steps:

- 1. Save a copy of the contract (do not edit the master copy)
- 2. Go to DRG tab or section in the contract
- 3. Remove any lines above the DRG header table so that there is only one header row
- 4. Delete any columns that do not contain the required information as per the images above
- 5. Ensure the names and order of all columns and the header row match the template exactly

## How to Upload DRG File into FYDO

1. Go to Settings & select Fees Setup

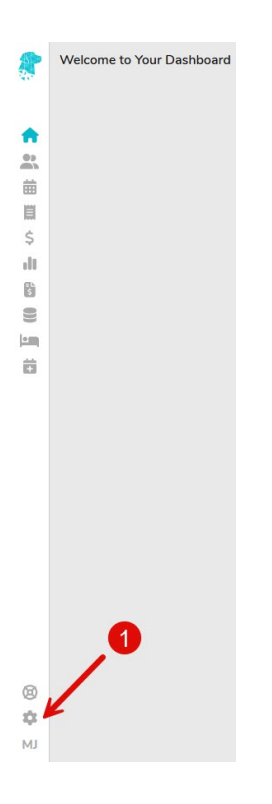

- 2. Choose your location from the dropdown menu (only applicable to multi-site users)
- 3. Select required **Fund**
- 4. Ensure Same Day Fees tab is selected and Click Edit

| 2    | Shaes Private Ho | ospital 2 Fund     | BUP - BUPA Austr | alia 3           | ✓ Part of BUP    | Start of Current Fer | 01/04/2023      | End of C        | Current Fee | ]               |          |                 |
|------|------------------|--------------------|------------------|------------------|------------------|----------------------|-----------------|-----------------|-------------|-----------------|----------|-----------------|
|      | Same Day Fe      | ees Other Setting  | s Casebase       | Fees Casebase Mu | Iti Item Fees Ti | mebase DRO           | Fees Overnig    | nt Accommodatio | n Fees      |                 |          | 4 Edit Print    |
| ŧ    | Same Day A       | Accommodation Fees |                  |                  |                  |                      |                 | Theatre Bandin  | g Charges   |                 |          |                 |
| **   |                  | С                  | urrent Fees      |                  |                  | Old Fees             |                 |                 | Current Fee | 5               | Old Fees | ;               |
| 曲    | Band             | Full Fee           | Basic Fee        | Full Fee Rebate  | Full Fee         | Basic Fee            | Full Fee Rebate | Band            | Full Fee    | Full Fee Rebate | Full Fee | Full Fee Rebate |
| iii  | 1                | 100.00             | 50.00            | 100.00           | 0.00             | 0.00                 | 0.00            | 1A              | 100.00      | 0.00            | 0.00     | 0.00            |
| \$   | 2                | 200.00             | 150.00           | 200.00           | 0.00             | 0.00                 | 0.00            | 1               | 150.00      | 0.00            | 0.00     | 0.00            |
| ill. | 3                | 600.00             | 250.00           | 300.00           | 0.00             | 0.00                 | 0.00            | 2               | 200.00      | 0.00            | 0.00     | 0.00            |
| b l  | 4                | 400.00             | 350.00           | 400.00           | 0.00             | 0.00                 | 0.00            | 3               | 900.00      | 0.00            | 0.00     | 0.00            |
| 0))  | c                | 100.00             | 50.00            | 100.00           | 0.00             | 0.00                 | 0.00            | 4               | 400.00      | 0.00            | 0.00     | 0.00            |
|      |                  |                    |                  |                  |                  |                      |                 | 5               | 500.00      | 0.00            | 0.00     | 0.00            |
| ö    |                  |                    |                  |                  |                  |                      |                 | 6               | 600.00      | 0.00            | 0.00     | 0.00            |
|      |                  |                    |                  |                  |                  |                      |                 | 7               | 700.00      | 0.00            | 0.00     | 0.00            |
|      |                  |                    |                  |                  |                  |                      |                 | 8               | 800.00      | 0.00            | 0.00     | 0.00            |
|      |                  |                    |                  |                  |                  |                      |                 | 9A              | 0.00        | 0.00            | 0.00     | 0.00            |

- 5. Update Start of Current Fee and End of Current Fee dates
- 6. Click Save

| Shaes Private Ho: | spital 👻 Fund      | BUP - BUPA Aust | ralia            | ✓ Part of BUP     | Start of Current Fee | 01/04/2023            | ii <b>(</b> 5)       | End of Current Fee   | III (5)             |          |                 |
|-------------------|--------------------|-----------------|------------------|-------------------|----------------------|-----------------------|----------------------|----------------------|---------------------|----------|-----------------|
| Same Day Fe       | es Other Setting   | s Casebase      | Fees Casebase Mi | ulti Item Fees Ti | mebase DRG           | O Apr ✓<br>Mo Tu We T | 2023 ❤<br>h Fr Sa    | ation Fees           |                     |          | 6 Save Cancel   |
| Same Day A        | Accommodation Fees |                 |                  |                   |                      | 3 4 5                 | 6 7 8                | 2<br>9 nding Charges |                     |          |                 |
|                   |                    |                 |                  |                   | Mor                  | e A 10 11 12 1        | 13 14 15<br>20 21 22 | 16<br>23             |                     |          | More Actions -  |
|                   | С                  | urrent Fees     |                  |                   | Old Fees             | 24 25 26              | 27 28 29             | 30 C                 | urrent Fees         | Old Fee  | es              |
| Band              | Full Fee           | Basic Fee       | Full Fee Rebate  | Full Fee          | Basic Fee            | Full Fee Rebate       | Band                 | Full                 | Fee Full Fee Rebate | Full Fee | Full Fee Rebate |
| 1                 | 100.00             | 50.00           | 100.00           | 0.00              | 0.00                 | 0.00                  | 1A                   | 100                  | 0.00                | 0.00     | 0.00            |
| 2                 | 200.00             | 150.00          | 200.00           | 0.00              | 0.00                 | 0.00                  | 1                    | 150                  | 0.00                | 0.00     | 0.00            |
| 3                 | 600.00             | 250.00          | 300.00           | 0.00              | 0.00                 | 0.00                  | 2                    | 200                  | 0.00                | 0.00     | 0.00            |
| 4                 | 400.00             | 350.00          | 400.00           | 0.00              | 0.00                 | 0.00                  | 3                    | 900                  | 0.00                | 0.00     | 0.00            |
| С                 | 100.00             | 50.00           | 100.00           | 0.00              | 0.00                 | 0.00                  | 4                    | 400                  | 0.00                | 0.00     | 0.00            |
|                   |                    |                 |                  |                   |                      |                       | 5                    | 500                  | 0.00                | 0.00     | 0.00            |
|                   |                    |                 |                  |                   |                      |                       | 6                    | 600                  | 0.00                | 0.00     | 0.00            |
|                   |                    |                 |                  |                   |                      |                       | 7                    | 700                  | 0.00                | 0.00     | 0.00            |
|                   |                    |                 |                  |                   |                      |                       | 8                    | 800                  | 0.00                | 0.00     | 0.00            |
|                   |                    |                 |                  |                   |                      |                       | 9A                   | 0                    | 0.00                | 0.00     | 0.00            |

- 7. Click DRG Fees tab
- 8. Click Edit

×

- 9. Click **More Actions** and select **Click to move all Current fees to Old** and follow instructions this step is optional, however it is recommended as it ensures that episodes prior to the new contract dates are billed at the appropriate rates, otherwise all unbilled episodes will be billed at the newly loaded rates
- 10. Click Save

|     | Shaes Priva | ate Hospita | al 👻           | Fund BUP | - BUPA Austra | alia       |          |              | of BUP Star | t of Current Fe | e 01/        | 04/2023 | End of Current | Fee          |           |          |             |          |                 |           |                        |               | _      |                |
|-----|-------------|-------------|----------------|----------|---------------|------------|----------|--------------|-------------|-----------------|--------------|---------|----------------|--------------|-----------|----------|-------------|----------|-----------------|-----------|------------------------|---------------|--------|----------------|
| +   | Same D      | ay Fee      | s   Other S    | Settings | Casebase      | Fees       | Casebase | Multi Itei   | n Fees      | Timebase        | DRG          | Fees O  | vernight Ac    | commod       | ation Fee | es       |             |          |                 | More Act  | ions<br>Iove All Curre | ent Fees to C | Save   | 9 v            |
| ••  |             |             |                |          |               |            |          |              | с           | urrent          |              |         |                |              |           |          |             |          |                 | Import Fe | es                     |               |        | 0.             |
| 曲目  | DRG         | S           | ameday<br>Rate | IP Rate  | cwo           | SS<br>Trim | SS Fee   | LS 1<br>From | LS 1 To     | LS 1 Fee        | LS 2<br>From | LS 2 To | LS 2 Fee       | LS 3<br>From | LS 3 To   | LS 3 Fee | TFR<br>Trim | TFR Disc | Sameday<br>Rate | IP Rate   | cwo                    | SS<br>Trim    | SS Fee | LS 1<br>From L |
| \$  | C08Z        |             | 1,500.00       | 3,000.00 | 0.00          | 0          | 0.00     | 0            | 0           | 0.00            | 0            | 0       | 0.00           | 0            | 0         | 0.00     | 0           | 0.00     | 1,500.00        | 3,000.00  | 0.00                   | 0             | 0.00   | 0              |
| ll. |             |             | 0.00           | 0.00     | 0             | 0          | 0.00     | 0            | 0           | 0.00            | 0            | 0       | 0.00           | 0            | 0         | 0.00     | 0           | 0.00     | 0.00            | 0.00      | 0                      | 0             | 0.00   | 0              |

### 11. Click Edit

12. Click More Actions and select Import Fees

| Shaes F | Private Ho | spital 👻  | Fund BUP | - BUPA Austr | alia |          | 👳 Part    | t of BUP Sta | t of Current Fe | e 01/ | 04/2023 | End of Current | Fee    |           |          |      |          |          |                         |                |               |          |        |
|---------|------------|-----------|----------|--------------|------|----------|-----------|--------------|-----------------|-------|---------|----------------|--------|-----------|----------|------|----------|----------|-------------------------|----------------|---------------|----------|--------|
| Same    | e Day F    | ees Other | Settings | Casebase     | Fees | Casebase | Multi Ite | m Fees       | Timebase        | DRG   | Fees O  | vernight Ac    | commod | lation Fe | es       |      |          |          |                         |                |               | Save     | Cancel |
|         |            |           |          |              |      |          |           |              |                 |       |         |                |        |           |          |      |          |          | More Act                | ions           |               |          | 12     |
|         |            |           |          |              |      |          |           | c            | urrent          |       |         |                |        |           |          |      |          |          | Click to N<br>Import Fe | love All Curre | ent Fees to C | old Fees |        |
|         |            | Comodou   |          |              |      |          | 151       |              | urun            | 15.2  |         |                | 15.2   |           |          | TED  |          | Samaday  |                         |                |               |          | 15.1   |
| DRG     |            | Rate      | IP Rate  | CWO          | Trim | SS Fee   | From      | LS 1 To      | LS 1 Fee        | From  | LS 2 To | LS 2 Fee       | From   | LS 3 To   | LS 3 Fee | Trim | TFR Disc | Rate     | IP Rate                 | cwo            | Trim          | SS Fee   | From   |
| C08     | z          | 1,500.00  | 3,000.00 | 0.00         | 0    | 0.00     | 0         | 0            | 0.00            | 0     | 0       | 0.00           | 0      | 0         | 0.00     | 0    | 0.00     | 1,500.00 | 3,000.00                | 0.00           | 0             | 0.00     | 0      |
|         |            |           |          |              |      |          |           |              |                 |       |         |                |        |           |          |      |          |          |                         |                |               |          |        |

#### 13. Click Fee Type and select Current File

| Import DRG Fees   |                 |               |
|-------------------|-----------------|---------------|
| Fee Type          | Select Fee Type | ~             |
| Select a template | Current File    |               |
|                   | Old File        |               |
|                   |                 | Cancel Upload |

14. Click Upload DRG Fees File and locate the relevant Excel file to be uploaded15. Click Upload

| mport DRG Fees    |              |                         |
|-------------------|--------------|-------------------------|
| Fee Type          | Current File | ~                       |
| Select a template |              | 14 Upload DRG Fees File |
|                   |              | Car 15 Upload           |

- 16. DRG items and fees will populate into the DRG Fees tab
- 17. Click Save
- 18. Select **Print** to print or download, then **conduct a spot check with the contract to ensure fees have populated correctly**

Note: If a DRG no longer exists in the new fees, but there was an old rate, the line will remain in the fees screen and Current will show as \$0 (Old will show the previous rate). If a DRG has a zero-dollar balance under the Current fees AND the Old fees, FYDO will automatically remove this line from the fees page, as it is no longer required.